# 5 Service Mode

# 5.1. How to enter into Service Mode

While pressing [VOLUME ( - )] button of the main unit, press [INFO] button of the remote control three times within 2 seconds.

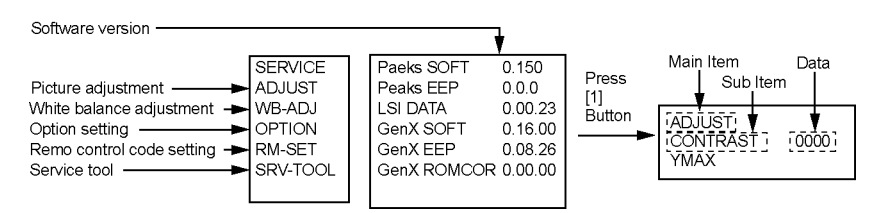

# 5.1.1. Contents of adjustment mode

- Value is shown as a hexadecimal number.
- Preset value differs depending on models.
- After entering the adjustment mode, take note of the value in each item before starting adjustment.

| Main item | Sub item  | Sample Data | Remark          |
|-----------|-----------|-------------|-----------------|
| ADJUST    | CONTRAST  | 000         |                 |
|           | COLOR     | 4C          |                 |
|           | TINT      | 00          |                 |
|           | SUB-BRT   | 808         |                 |
|           | BACKLGT   | 22E         |                 |
|           | B-Y-G     | 34          |                 |
|           | R-Y-A     | 00          |                 |
| WB-ADJ    | R-GAIN    | F7          |                 |
|           | G-GAIN    | FB          |                 |
|           | B-GAIN    | DB          |                 |
|           | R-CENT    | 82          |                 |
|           | G-CENT    | 80          |                 |
|           | B-CENT    | 86          |                 |
| OPTION    | Boot      | ROM         | Factory Preset. |
|           | STBY-SET  | 00          |                 |
|           | EMERGENCY | ON          |                 |
|           | CLK MODE  | 00          |                 |
|           | CLOCK     | 0E4         |                 |
| RM-SET    |           | 00          | Fixed.          |
| SRV-TOOL  |           | 00          | See next.       |

### 5.1.2. How to exit

Switch off the power with the [POWER] button on the main unit or the [POWER] button on the remote control.

# 5.2. SRV-TOOL

### 5.2.1. How to access

- 1. Select [SRV-TOOL] in Service Mode.
- 2. Press [OK] button on the remote control.

|                                    | SRV-TOOL              |                              |                                                   |
|------------------------------------|-----------------------|------------------------------|---------------------------------------------------|
|                                    |                       |                              |                                                   |
|                                    |                       |                              |                                                   |
|                                    |                       |                              |                                                   |
| Display of TD2Microcode version —> | TD2Microcode:81c00011 |                              |                                                   |
| Display of Flash ROM maker code —  | Flash ROM:1 - 227E    |                              |                                                   |
| Display of SOS History             | PTCT:00.00.00.00.00   | Time 000040:40 Count 0000049 | POWER ON TIME/COUNT<br>Press [MUTE] button (3sec) |
|                                    |                       |                              |                                                   |

### 5.2.2. Display of SOS History

SOS History (Number of LED blinking ) indication.

From left side; Last SOS, before Last, three occurrence before, 2nd occurrence after shipment, 1st occurrence after shipment. This indication except 2nd and 1st occurrence after shipment will be cleared by [Self-check indication and forced to factory shipment setting].

### 5.2.3. POWER ON TIME/COUNT

Note : To display TIME/COUNT menu, highlight position, then press MUTE for 3sec.

Time : Cumulative power on time, indicated hour : minute by decimal

Count : Number of ON times by decimal

Note : This indication will not be cleared by either of the self-checks or any other command.

#### 5.2.4. Exit

1. Disconnect the AC cord from wall outlet.

## 5.3. Service Mode Adjustment

- 1. Press the 'RECALL' button on the remote control and press '-' vol button on the LCD panel.
- 2. Press button number 1 on the remote control to select for Adjustment.
- 3. Self Check to Exit.

#### 5.3.1. Self Check Mode

- 1. Press the 'MENU' button (on the remote control) and the 'DOWN' button on the LCD panel.
- 2. Press ON/OFF button on the panel to Exit.

### 5.3.2. Hotel Mode Adjustment

- 1. Press the 'VOLUME DOWN' button on the TV panel and simultaneously press the AV button on the remote control 3 times to enter Hotel Mode.
- 2. Set Hotel mode 'on', then press 'EXIT' to come out.

### 5.3.3. Hotel Mode

| Hotel Mode                         |     |
|------------------------------------|-----|
| Hotel Mode                         | Off |
| Initial INPUT                      | Off |
| Initial POS                        | Off |
| Initial VOL Level                  | Off |
| Maximum Vol Level                  | 100 |
| Button Lock                        | Off |
| Remote Lock                        | Off |
| Select<br>EXIT<br>Change<br>RETURN |     |

| Item                 | Function                                                                                                    |  |  |
|----------------------|----------------------------------------------------------------------------------------------------|--|--|
| Hotel Mode           | Select hotel mode ON/OFF                                                                                                    |  |  |
| Initial INPUT        | Select input signal modes.<br>Set the input, when each time power is switched<br>on.<br>Selection :<br>OFF/Analogue TV/Digital TV/AV1/AV2/AV3/PC/<br>HDMI1/HDMI2/HDMI3<br>• Off: give priority to a last memory.<br>• Selectable input is depend on the model.                        |  |  |
| Initial POS          | Select programme number.<br>Selection :<br>Off/0 to 100<br>• Off: give priority to a last memory.                                                                                                    |  |  |
| Initial VOL level    | Adjust the volume when each time power is<br>switched on.<br>Selection/Range :<br>Off/0 to 100<br>• Off: give priority to a last memory.                                                                                                    |  |  |
| Maximum VOL<br>level | Adjust maximum volume.<br>Range :<br>0 to 100                                                                                                    |  |  |
| Button lock          | Select local key conditions.<br>Selection :<br>Off/SETUP/MENU/All<br>• Off: altogether valid.<br>• SETUP: only F-key is invalid.<br>(Tuning guide (menu) can not be selected.)<br>• MENU: only F-key is invalid.<br>(only Volume/Mute can be selected.)<br>• ALL: altogether invalid. |  |  |
| Remote lock          | Select remote control key conditions.<br>Selection :<br>Off/SETUP/MENU<br>• Off: altogether valid.<br>• SETUP: only Setup menu is invalid.<br>• MENU: Picture/Sound/Setup menu are invalid.                                                                                           |  |  |

#### TX-LR32C20

# 6 Troubleshooting Guide

Use the self-check function to test the unit.

- 1. Checking the IIC bus lines
- 2. Power LED Blinking timing

## 6.1. Check of the IIC bus lines

### 6.1.1. How to access

Self-check indication only:

Produce TV reception screen, and while pressing [VOLUME ( - )] button on the main unit, press [OK] button on the remote control for more than 3 seconds.

Self-check indication and forced to factory shipment setting:

Produce TV reception screen, and while pressing [VOLUME ( - )] button on the main unit, press [MENU] button on the remote control for more than 3 seconds.

#### 6.1.2. Exit

Disconnect the AC cord from wall outlet.

#### 6.1.3. Screen display

| SELF CH | HECK   | XXXXXX - XXXXXX          |
|---------|--------|--------------------------|
| PEAKS   | ок     |                          |
| TUN1    | ок     |                          |
| FE      | ок     |                          |
| Hudson  | ок     |                          |
| MEM2    | ок     |                          |
| MEM3    | ок     |                          |
| MEM4    | ок     |                          |
|         | •      |                          |
|         |        |                          |
|         |        |                          |
|         |        |                          |
|         |        |                          |
| Copyria | ht Par | asonic Corporation 2009. |
| 0000    |        |                          |
|         |        |                          |
|         |        |                          |

#### 6.1.4. Check Point

Confirm the following parts if NG was displayed.

| DISPLAY | Ref. No. | Description   | P.C.B.  |
|---------|----------|---------------|---------|
| PEAKS   | IC8001   | PEAKS LITE 2P | A-Board |
| TUN1    | TU8300   | TUNER         | A-Board |
| FE      | IC8300   | FRONT END     | A-Board |
| Hudson  | IC4003   | Hudson2       | A-Board |
| MEM2    | IC8503   | EEPROM        | A-Board |
| MEM3    | IC4004   | EEPROM        | A-Board |
| MEM4    | IC4504   | EEPROM        | A-Board |

# 6.2. Power LED Blinking timing chart

- 1. Subject
- Information of LED Flashing timing chart.
- 2. Contents

When an abnormality occurs, the protection circuit will operate and reset the unit to stand by mode. During this time, the defective block can be identified by the number of blinking times of the Power LED on the front panel of the unit as follow:

| Blinking times | Contents       | BOARD     |
|----------------|----------------|-----------|
| 1              | Inverter_SOS   | P BOARD   |
| 2              | SUB 1.8V_SOS   | A BOARD   |
| 3              | SUB 1.2V_SOS   | A BOARD   |
| 4              | POWER_SOS      | P/A BOARD |
| 5              | SUB 5V_SOS     | A BOARD   |
| 9              | TCON_SOS       | A BOARD   |
| 10             | SUB 3.3V_SENSE | A BOARD   |
| 11             | DCDC_SOS       | A BOARD   |
| 12             | SOS            | A BOARD   |
|                |                |           |

## 6.3. No Power

First check point

- There are following 2 states of No Power indication by power LED.
  - 1. No lit
  - 2. Red is lit then turns red blinking a few seconds later. (See 6.2.)

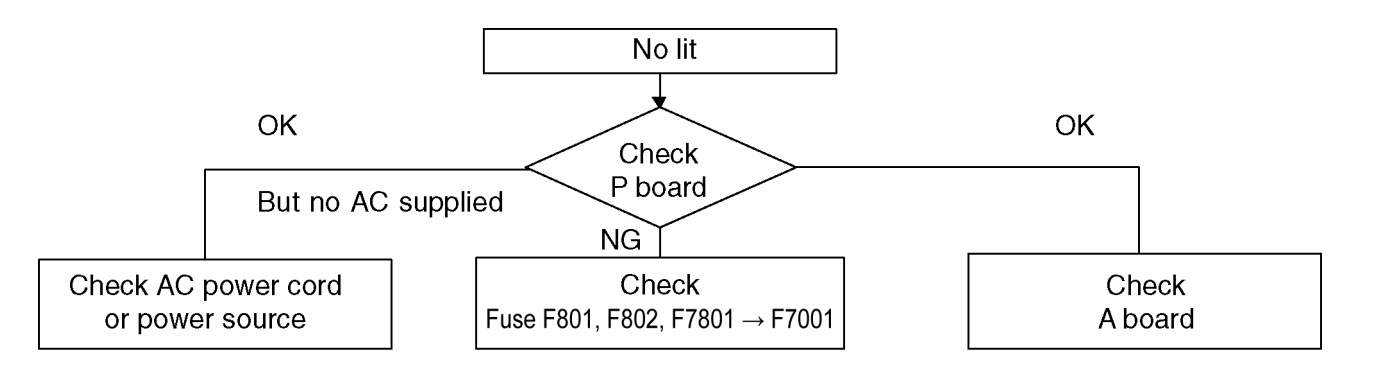

# 8 Measurements and Adjustments

### 8.1. Voltage chart of A-board

Check voltage as follows at Reception state

| VOLTAGE   | TEST POINT | SPECIFICATION<br>(Reception state) |                     |
|-----------|------------|------------------------------------|---------------------|
| STB3.3V   | TP4716     | 3.3 ± 0.16 V                       | -                   |
| SUB5V     | TP4724     | 5 ± 0.25 V                         | -                   |
| SOUND15V  | TP2765     | 18 ± 2 V                           | -                   |
| 5VS       | TP2768     | 6.1 ± 0.3 V                        | -                   |
| SUB6V     | TP2767     | 6.1 ± 0.3 V                        | -                   |
| TCON13.7V | TP7019     | 12.5 ± 2 V                         | only miniLVDS model |
| TCON2.5V  | TP4826     | 2.5 ± 0.12 V                       |                     |
| TCON31V   | TP7013     | 31 ± 3.1 V                         |                     |
| TCON-6V   | TP7014     | -5.7 ± 0.6 V                       | ] 🔸                 |

# 8.2. Voltage chart of P-board

| VOLTAGE | TEST POINT | SPECIFICATION<br>(Reception state) | TEST POINT |
|---------|------------|------------------------------------|------------|
| P32V    | TP7503     | 31 ± 2.5 V                         | J107       |
| 17V     | TP7502     | 18 ± 2 V                           | J115       |
| DTV12V  | TP7501     | 12.2 ± 0.6 V                       | J21        |
| TUNER6V | TP7601     | 6.1 ± 0.3 V                        | D7603K     |
| DC390V  | TP7201     | 390 ± 10 V                         |            |

# 8.3. Picture level adjustment (RF)

| Instrument Name                                                            | Remarks |
|----------------------------------------------------------------------------|---------|
| 1. REMOTE TRANSMITTER                                                      |         |
| 2. Ex. Signal (Sprit color bar)                                            |         |
| Adjustment or Inspection Procedure                                         | Remarks |
| procedure                                                                  |         |
| 1. Receive the Sprit color bar.                                            |         |
| (Screen mode: ZOOM or FULL Picture mode: DYNAMIC AI: OFF AI Picture: OFF)  |         |
| *BACK LIGHT +30                                                            |         |
| Inspection                                                                 |         |
| 1 Enter Service mode, and select MAIN, AD L PICTURE                        |         |
| Volume LIP/DOWN key makes GAIN displayed under PICTURE to set              |         |
| Pushing the remote controller IOKI key for about 3 seconds. GAIN is suited |         |
| to the adjustment value automatically.                                     |         |
|                                                                            |         |
|                                                                            |         |
|                                                                            |         |
|                                                                            |         |
|                                                                            |         |
|                                                                            |         |
|                                                                            |         |
|                                                                            |         |
|                                                                            |         |
|                                                                            |         |
|                                                                            |         |
| (The Sprit Color Bar Pattern)                                              |         |
|                                                                            |         |
|                                                                            | 1       |

# 8.4. Picture level adjustment (VIDEO)

| Instrument Name                                                                                                    | Remarks |
|----------------------------------------------------------------------------------------------------|---------|
| 1. REMOTE TRANSMITTER                                                                                                    |         |
| 2. Video signal generator (100% Color bar)                                                                                                    |         |
| Adjustment or Inspection Procedure                                                                                                    | Remarks |
| procedure   1. Receive 100% Color bar.<br>(ASPECT: ZOOM or FULL, Picture mode: VIVID, AI Picture: OFF)<br>* BACK LIGHT MAX VALUE   Inspection   1. Enter Service mode, and select ADJUST CONTRAST.<br>Volume UP/DOWN key makes GAIN value displayed on the right of CONTRAST to set.<br>Pushing the remote controller [OK] key for about 3 seconds, GAIN is suited to the adjustment value<br>automatically. |         |

# 8.5. Picture level adjustment (YUV)

| Instrument Name                                                                                                    | Remarks |
|----------------------------------------------------------------------------------------------------|---------|
| 1. REMOTE TRANSMITTER                                                                                                    |         |
| 2. Component Video signal generator (100% Color bar 1080i)                                                                                                    |         |
| Adjustment or Inspection Procedure                                                                                                    | Remarks |
| procedure   1. Receive 100% Color bar.   (ASPECT: ZOOM or FULL, Picture mode: VIVID, AI Picture: OFF)   * BACK LIGHT MAX VALUE   Inspection   1. Enter Service mode, and select ADJUST CONTRAST.   Volume UP/DOWN key makes GAIN value displayed on the right of CONTRAST to set.   Pushing the remote controller [OK] key for about 3 seconds, GAIN is suited to the adjustment value |         |
| automatically.                                                                                                    |         |